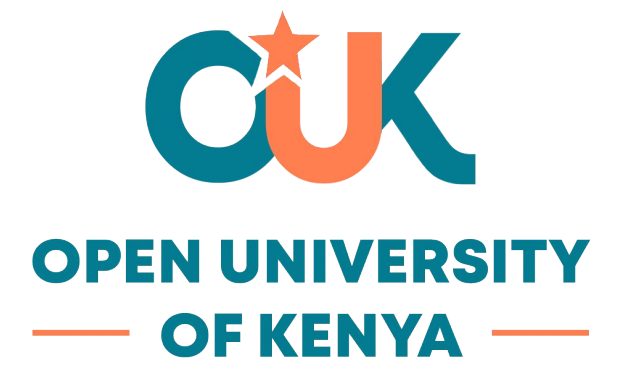

# **University Library Access Guide**

Instruction: Go to the student portal <u>myOUK</u>, on the main menu, select Library > My LOFT OUK Library

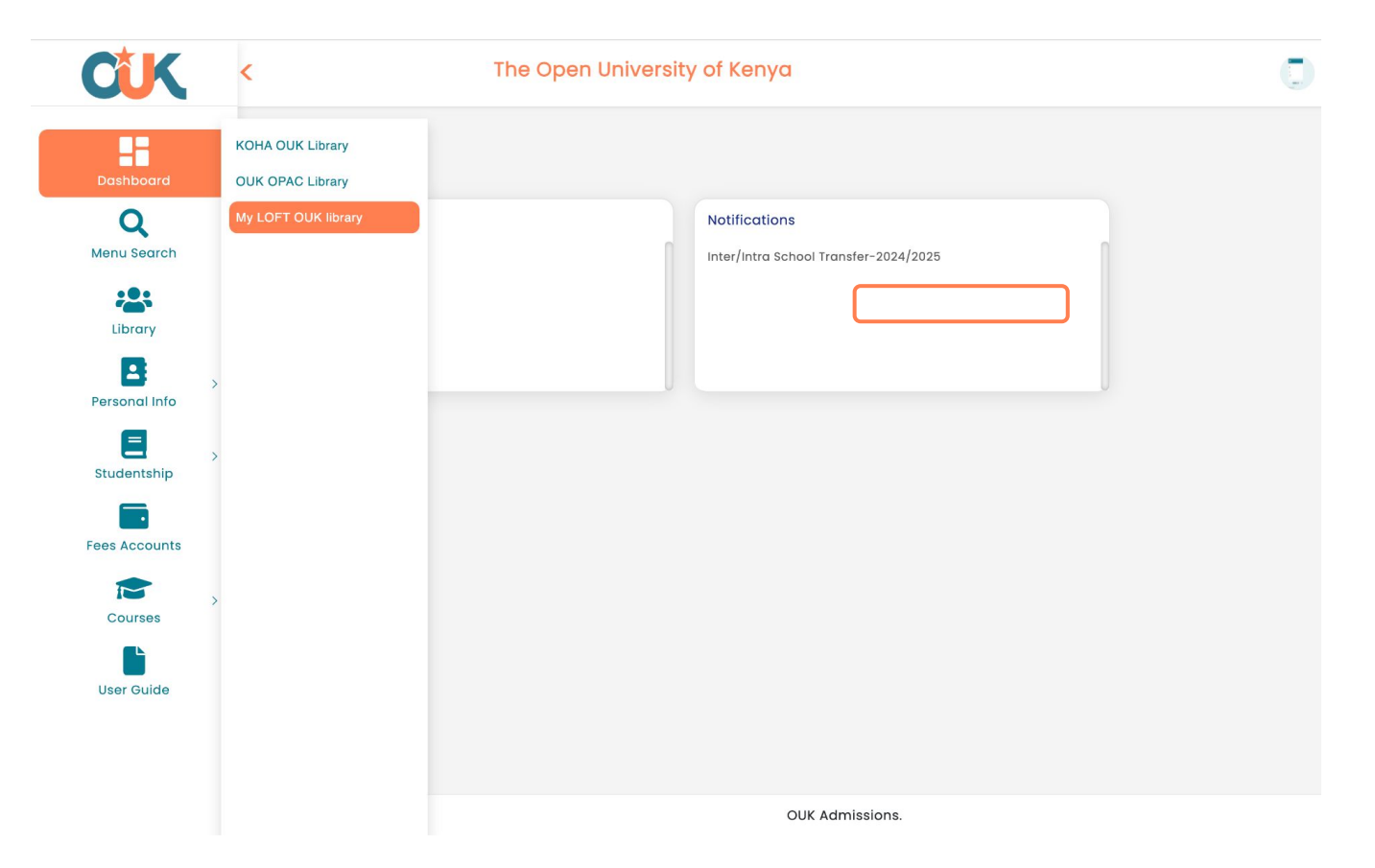

**Instruction**: You can also go to the main **OUK** website, under the library main menu, select *E-Resources*.

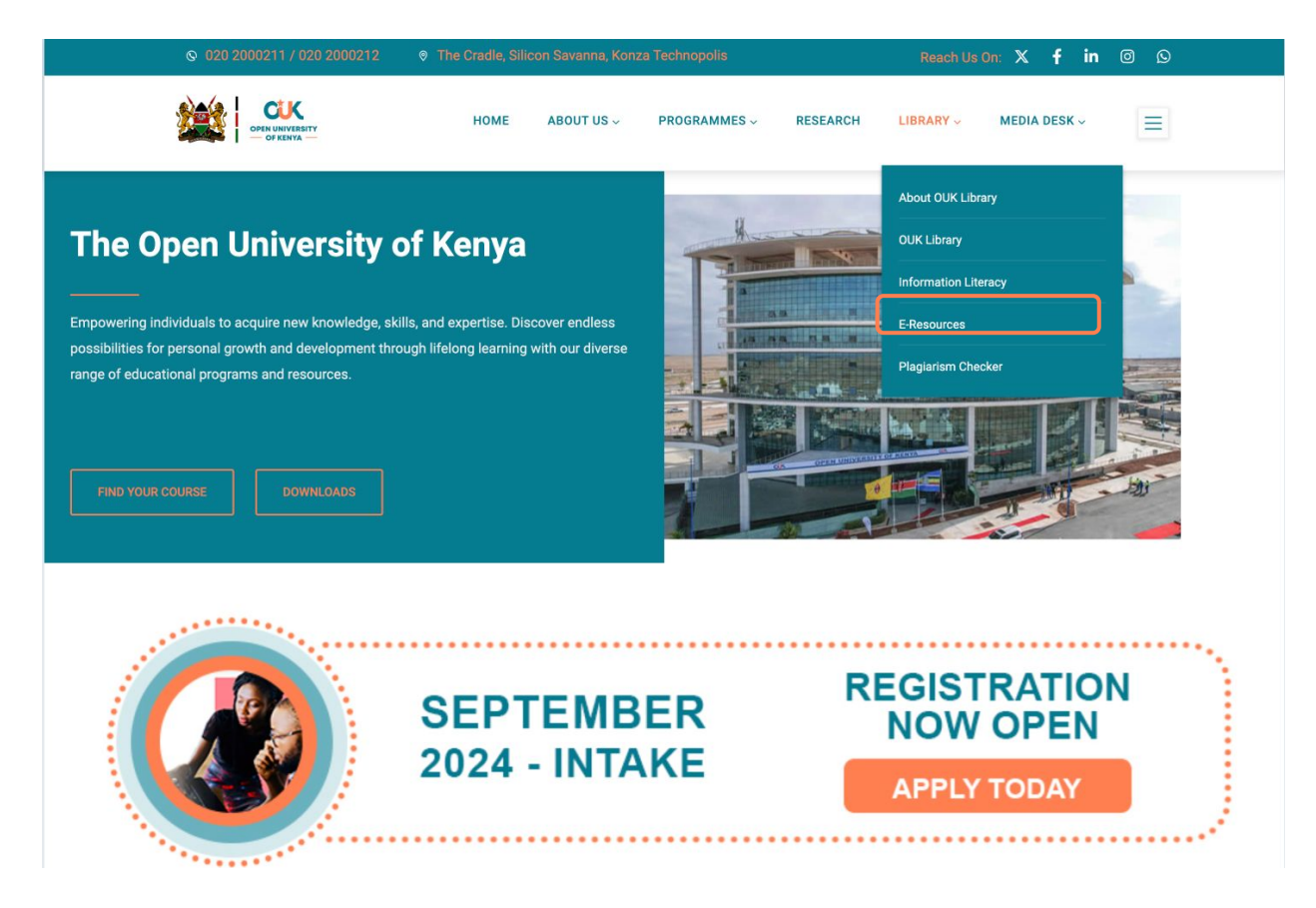

Instruction: You will be redirected to MyLoft, as shown in the screenshot below.

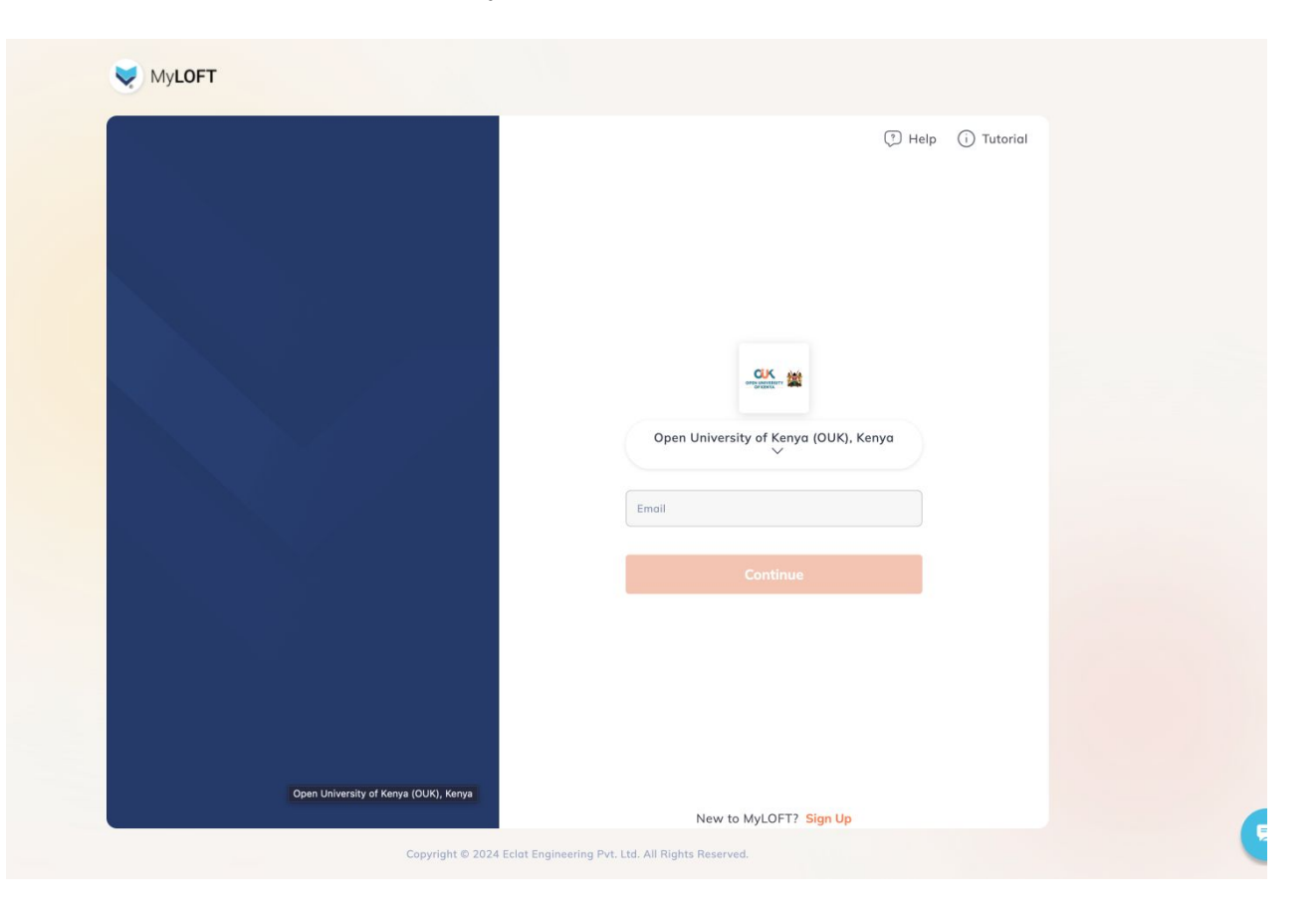

## Instruction: Click on Sign Up to create your account.

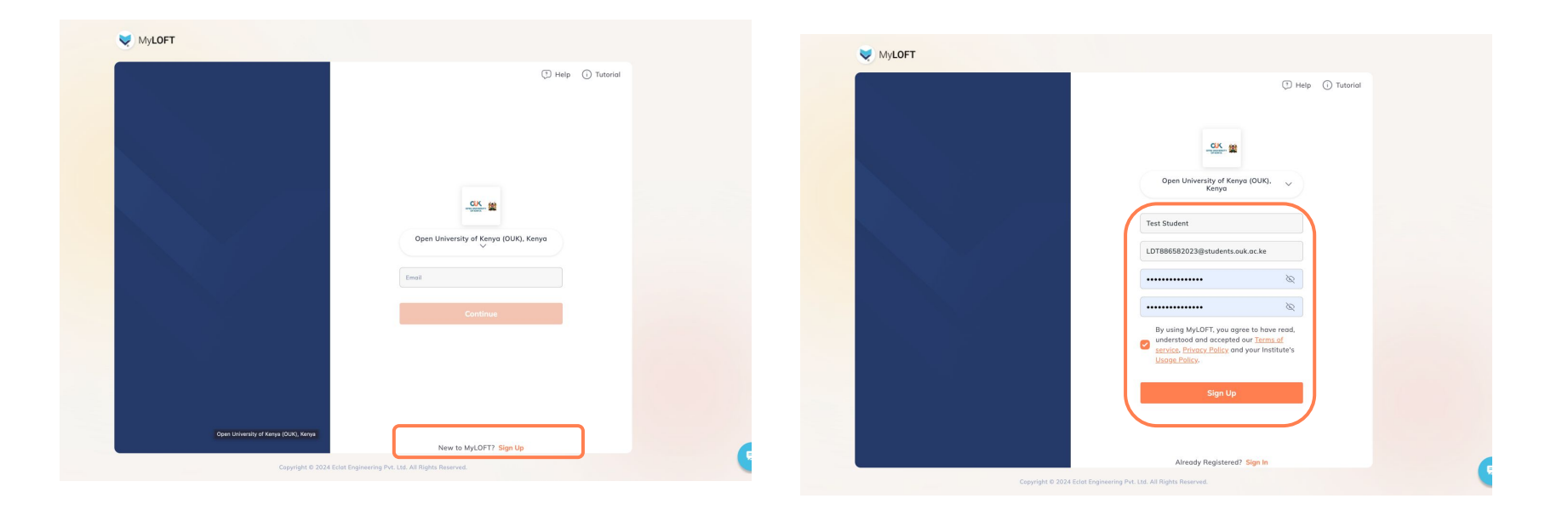

**Instruction**: You will receive an email for verification. Activate your email through the link provided.

Instruction: Wait for approval from the university library department.

Instruction: Once approved, you will receive a verification email.

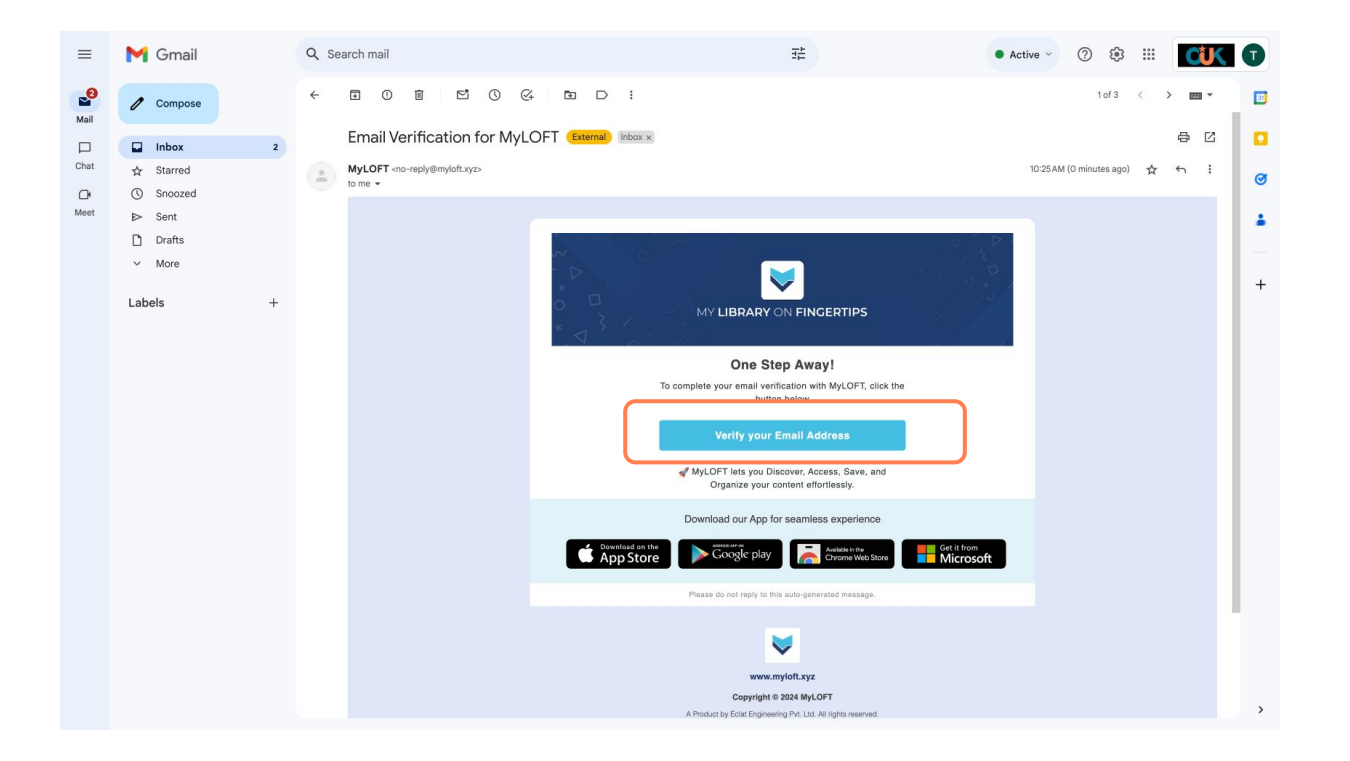

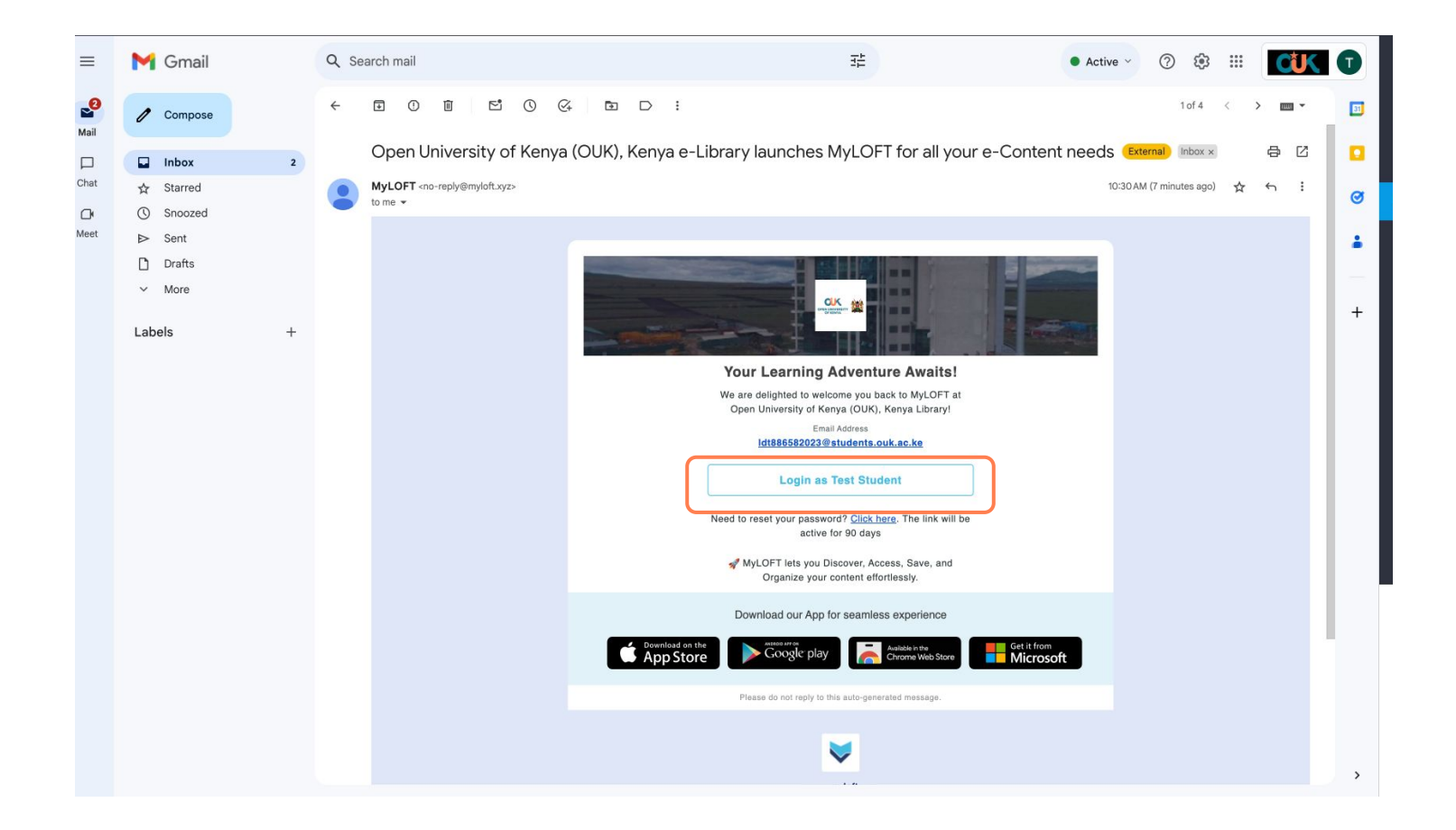

# Instruction: Follow the various steps shown on the next screens.

|     | Discover                                                           |     | Discover                                                                                                    |  |
|-----|--------------------------------------------------------------------|-----|----------------------------------------------------------------------------------------------------|--|
|     | Select Discipline 2 Select Role 3 Select Interests 4 Add Extension |     | Select Discipline 3 Select Role 3 Select Interests 4 Add Extension                                                                    |  |
| iya | Update your profile                                                | iya | Please select an option that describes you best                                                                                       |  |
|     | Seerch and Select                                                  |     | Academic Researcher Artist Author Business Executive Designer Economist Engineer Environmentalist                                     |  |
| >   | A                                                                  | >   | R (Government Official) (Healthcare Professional) (Historian) (Information Technology Professional) (Journalist) (Lowyer) (Librarian) |  |
| •   | internal-testing                                                   |     | (Professor) (Scientist) (Scientist) (Student)                                                                                         |  |
|     | Stuff                                                              |     |                                                                                                    |  |
|     | Student                                                            |     |                                                                                                    |  |
|     |                                                                    |     |                                                                                                    |  |
|     |                                                                    |     |                                                                                                    |  |
|     |                                                                    |     |                                                                                                    |  |
|     |                                                                    |     |                                                                                                    |  |
|     |                                                                    |     |                                                                                                    |  |
|     |                                                                    |     |                                                                                                    |  |
|     | Next                                                               |     | Skip Next                                                                                                    |  |
|     |                                                                    |     | the second second second second second second second second second second second second second second second se                       |  |

**Instruction**: Once you complete the final step, install Extension for your respective browser.

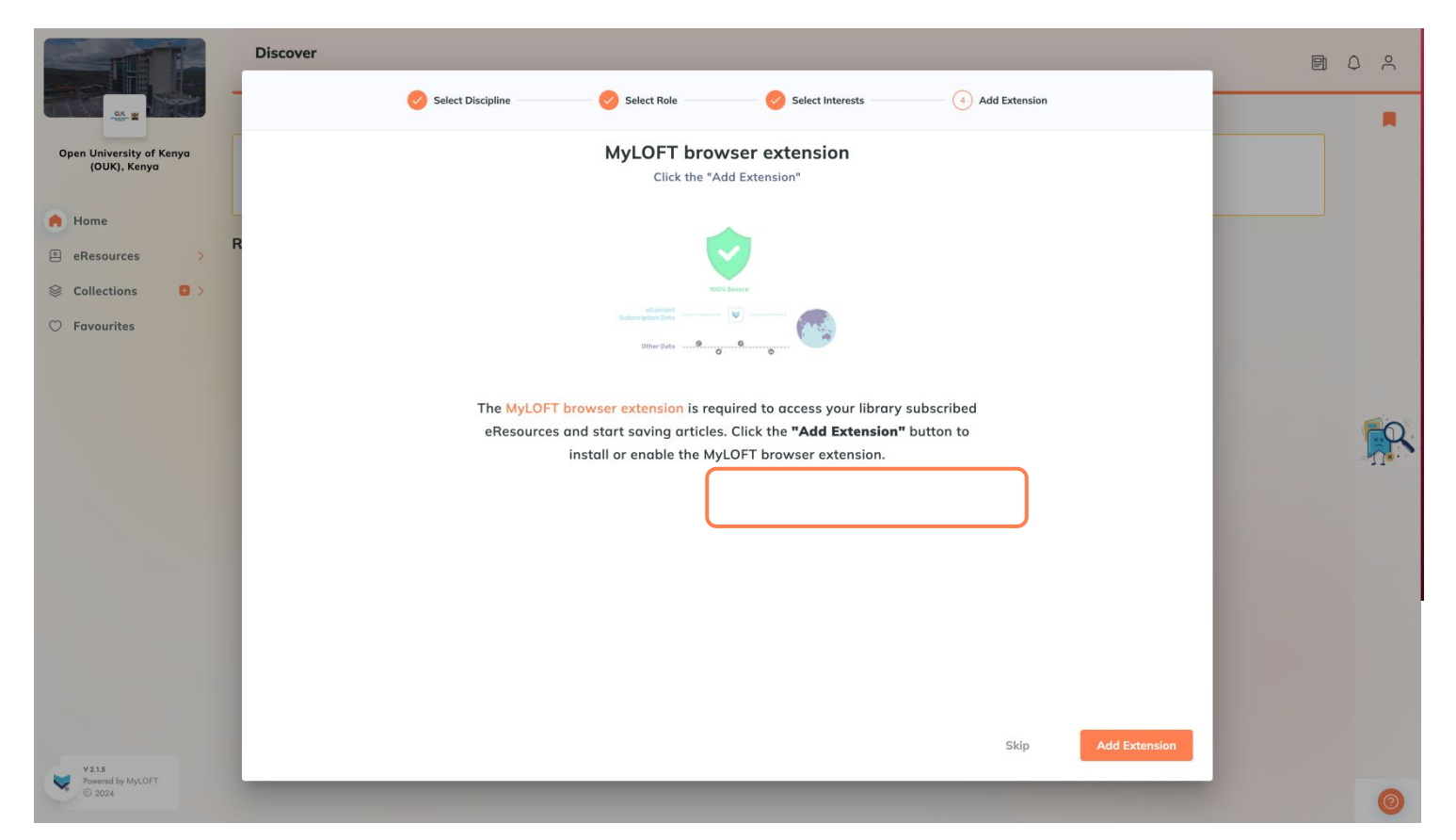

## How to access the resources:

**Instruction**: On the home screen, navigate to the various resource categories via the main menu.

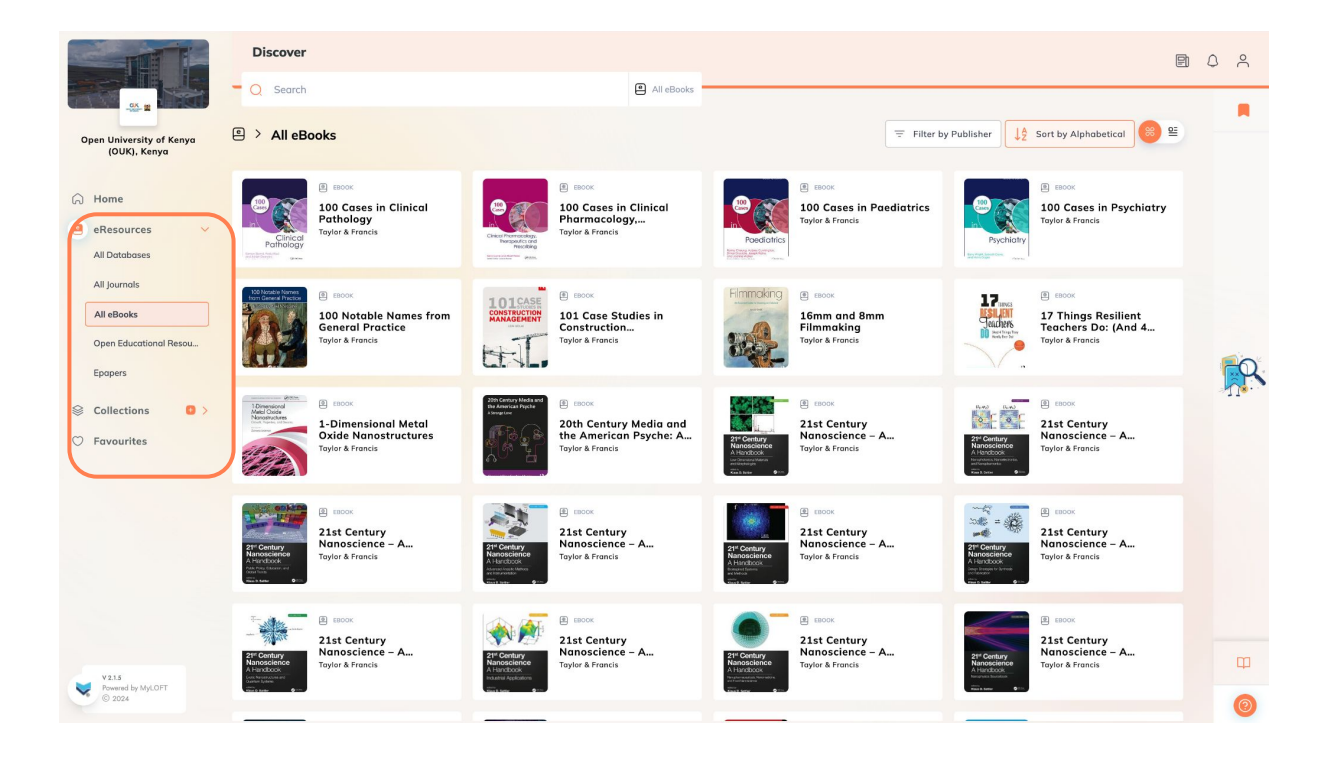

## How to access the resources:

**Instruction**: On the home screen, navigate to the various resource categories via the main menu.

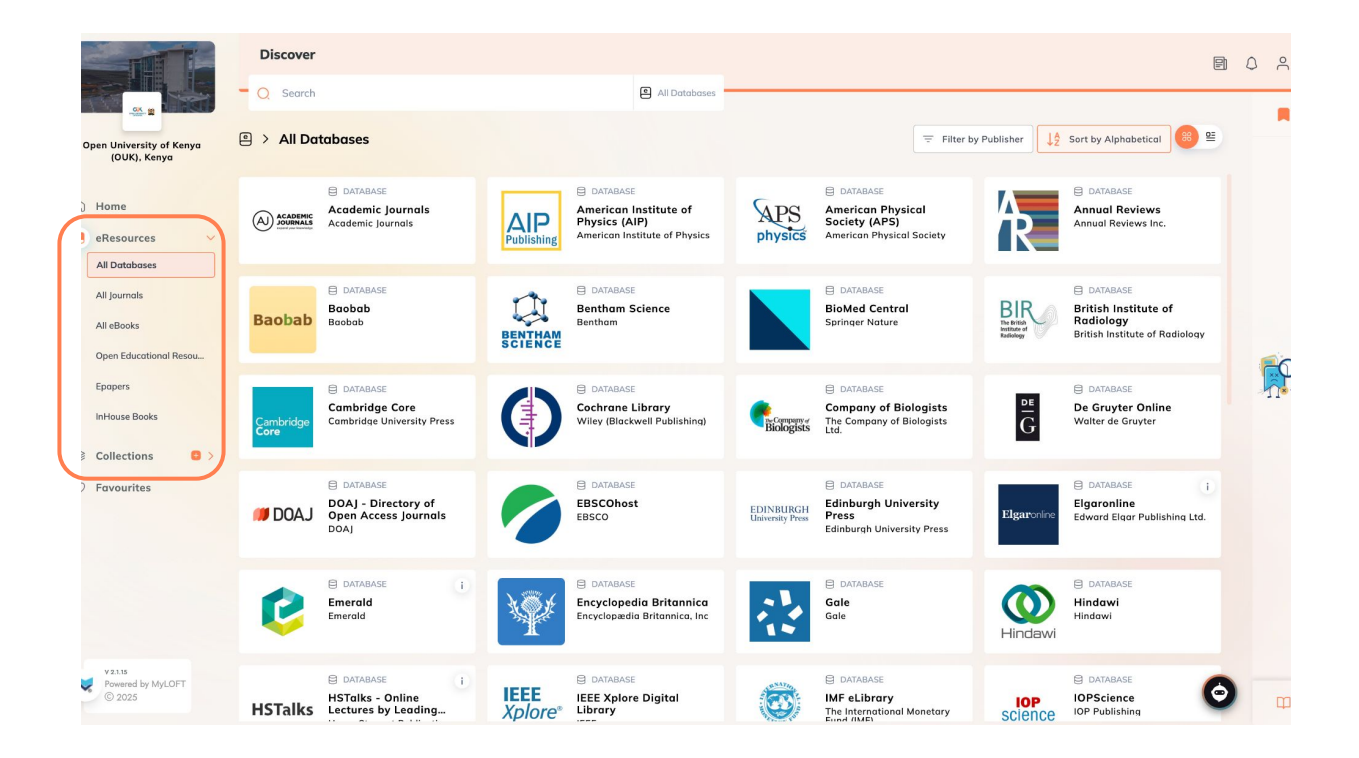

#### Instruction: Click on the Database of Your Choice

Begin by selecting the database you wish to use, such as EBSCOhost.

Refer to the screenshot below to identify and click on the desired database.

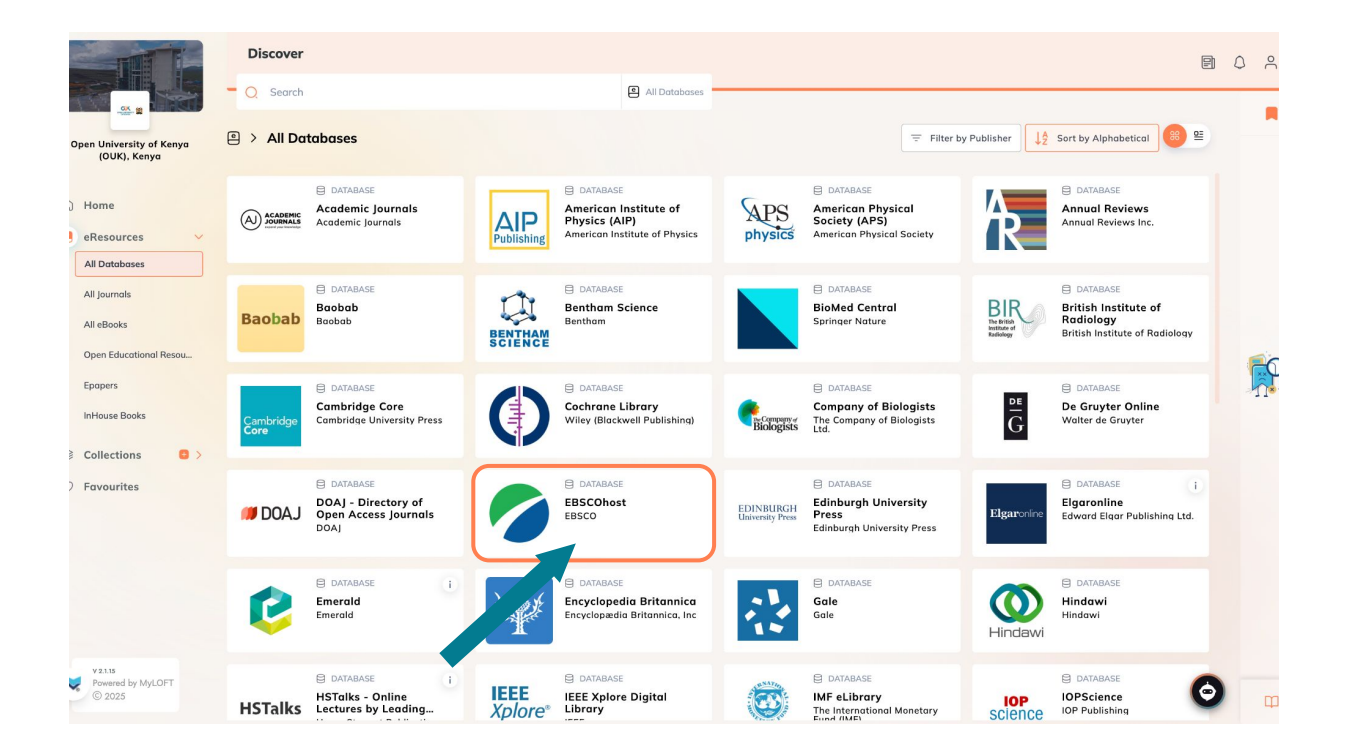

## Instruction: Access the Specific Database Page

- Once you click on the database, you will be redirected to its main page.
- For example, if you selected *EBSCOhost*, the corresponding page will appear.
- See the screenshot below for an example of the database interface

Instruction: Search your preferred topic as shown below.

| OPEN UNIVERSITY OF KENYA |                                                                                                    |         |
|--------------------------|----------------------------------------------------------------------------------------------------|---------|
|                          | e                                                                                                    | MyEBSCO |
| *EBSCOhost               | Search articles, books, journals & more                                                                                                 |         |
|                          | Searching: All databases (16) Advanced search                                                                                           |         |
| My dashboard 🗸 🗸 🗸       | Behavioural 🛞 Q                                                                                                    |         |
| Projects                 | Q POPULAR SEARCHES                                                                                                    |         |
| □ Saved                  | behavioural                                                                                                    |         |
| ③ Recent activity        | behavioural and psychological symptoms of dementia                                                                                      |         |
| Holds & checkouts        | behavioural therapy                                                                                                    |         |
| Alerts                   | behavioural intervention                                                                                                    |         |
|                          | behavioural change                                                                                                    |         |
| Research tools           |                                                                                                    |         |
| Q New search             |                                                                                                    |         |
| ③ Help                   |                                                                                                    |         |
|                          |                                                                                                    |         |
|                          |                                                                                                    |         |
|                          |                                                                                                    |         |
|                          |                                                                                                    |         |
| 0                        | Privacy policy   Terms of use   Institutional logout   Manage my cookies<br>© 2025 EBSCO Information Services, LLC. All rights reserved |         |

## **Instruction:** Refine Your Search for a Specific Book

- After searching for your topic, the next page will display a list of results.
- You can refine your search to find a specific book by adjusting the search parameters, such as specifying the database source.
- **Refer to the screenshot below** for guidance on refining your search.

| OPEN UNIVERSITY OF KENYA                                                                                       |                                                                                                    |                                                                                                    |            |
|----------------------------------------------------------------------------------------------------|----------------------------------------------------------------------------------------------------|----------------------------------------------------------------------------------------------------|------------|
|                                                                                                    | Searching: All databases (16)                                                                                                    | θ                                                                                                    | MyEBSCO    |
| *EBSCOhost                                                                                                    | behavioral                                                                                                    | (                                                                                                    | ≥ Q        |
|                                                                                                    | Image: The second second se | Source type 🗸 Advan                                                                                                    | ced search |
| My dashboard V<br>Projects<br>Saved                                                                            | Showing results for: behavioral Did you mean: behavior Did you mean: behavior                                                                                                    | Academic Journals (858,664)     Magazines (47,473)     Dissertations (34,327)     Reviews (10,450)     Show: 10 → IF Relevance → F:                                                                                                    |            |
| <ul> <li>Recent activity</li> <li>Holds &amp; checkouts</li> <li>Alerts</li> </ul> Research tools Q New search | 1     Behavioral     Economics     Behavioral     Economics     Wire the second statilis knowledge gain     behavioral economics     Subjects: BUSINESS & ECONOMI                                                                                                    | News (8,935)     Image: Constraint of the sector of the sector of the sect | Feedback   |
| © Help                                                                                                    | Access now (eBook)                                                                                                    | Government Documents (19)     Overviews (18)     Primary Source Documents (6)                                                                                                    |            |
| 0                                                                                                    | 2 2 Book Behavioural Econom<br>By: Graham Mallard • In: The Ec<br>The rise of behavioural approaches<br>making in recent years. The increasi<br>Subjects: BUSINESS & ECONOMICS                                                                                                    | Pamphlets (1)     Apply     ton (EBSCOhost)     cancel     ton (EBSCOhost)     significant developments in the study of economic decision-     significant developments in the study of economic decision-     significant developments in the study of economic decision-     significant developments in the study of economic decision-     Show more     St / Economics / General; BUSINESS & ECONOMICS / Consumer Behavior; Economics-Psychological                                                                                                    |            |

## Instruction: Accessing a Specific Book

- After searching for the desired book in the previous step, click on the book. Once selected, the screen will display the following details.
- **Refer to the screenshot below** for guidance on navigating through the book's details and accessing the available options.

| OPEN UNIVERSITY OF KENTA                                                                                                    |                                                                                                    |   |                                    |            |               |
|----------------------------------------------------------------------------------------------------|----------------------------------------------------------------------------------------------------|---|------------------------------------|------------|---------------|
| *EBSCOhost                                                                                                    | Searching: All databases (16) The Art of Designing Behaviour                                                                                                    |   |                                    |            | Myebsco     Q |
| Wy dashboard     >       Image: Display state of the state of the state of | ← Results<br>eBook The Art of Designing Behaviour Published in: 2022 Database: eBook Collection (EBSCOhost) By: Groenewegen, Astrid Access now (eBook) ▲ Download |   |                                    | RELEVENCE  |               |
| Research tools<br>Q New search<br>⑦ Help                                                                                                    | Permissions           Ø Available           Unlimited copies available.                                                                                           | 0 | Table of contents<br>Cover Page    | ~          |               |
|                                                                                                    | Chapter download, print, email & save<br>100 pages allowed.                                                                                                    |   | Title Page<br>Copyright            | *          |               |
|                                                                                                    | Full eBook download<br>Unavailable for download, per the library.                                                                                                 |   | Contents                           | *          |               |
| 0                                                                                                    | <b>Copy &amp; paste</b><br>Available                                                                                                    |   | Introduction                       | ₹ ~<br>₹ ~ |               |
|                                                                                                    | Additional information                                                                                                    |   | Sue   Behavioural<br>Design Method | ₹ ~        |               |

#### Instruction: Downloading Document

- You can download the book or read through from the system
- Refer to the screenshot below for guidance on refining your search.

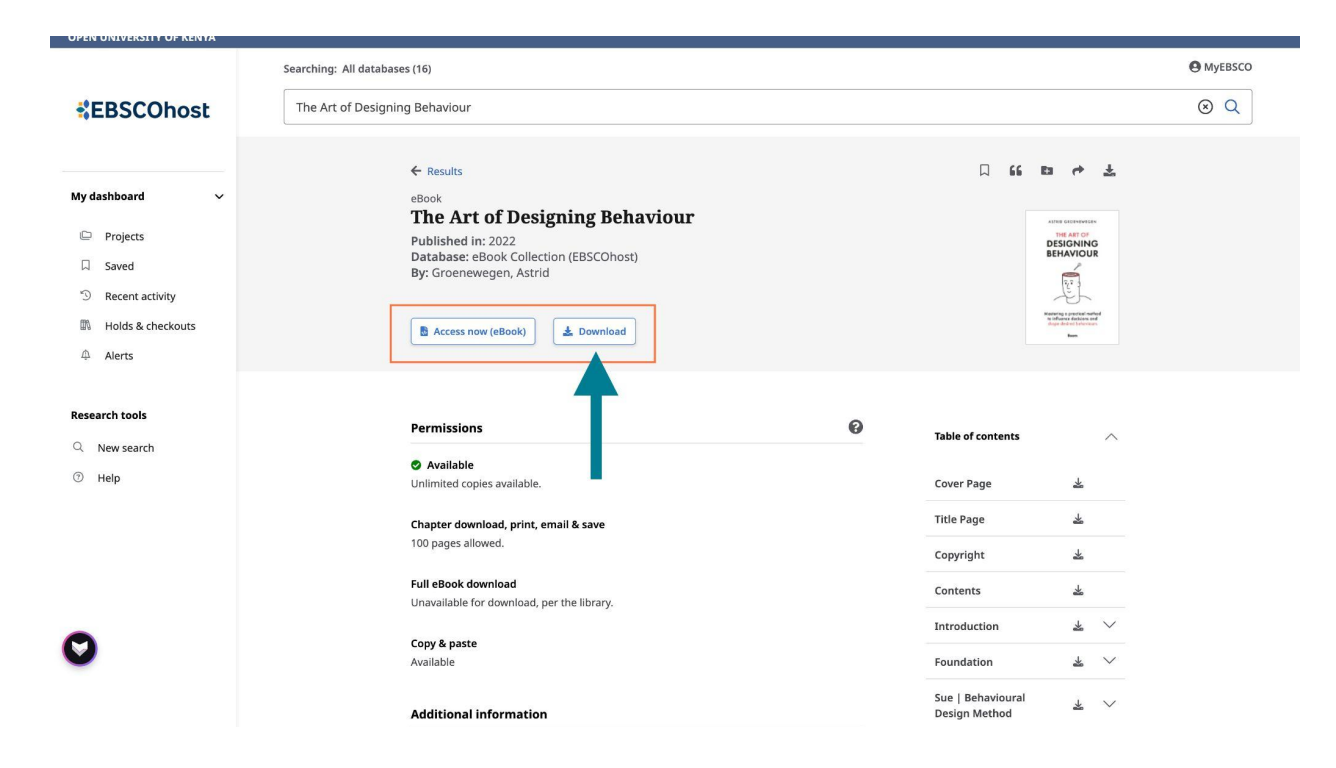

## Instruction: Reading Through the system

- You can read through from the system
- Click on the button written *Access Now(eBook)*
- **Refer to the screenshot below** for guidance on refining your search.

| OPEN UNIVERSITT OF KENTA |                                                                   |   |                                    |                                                                       |                |
|--------------------------|-------------------------------------------------------------------|---|------------------------------------|-----------------------------------------------------------------------|----------------|
| *EBSCOhost               | Searching: All databases (16) The Art of Designing Behaviour      |   |                                    |                                                                       | MyEBSCO    S Q |
|                          | ← Results                                                         |   | A 66 Ka                            | ~ <u>*</u>                                                            |                |
| My dashboard 🗸 🗸 🗸       | eBook<br>The Art of Designing Behaviour                           |   |                                    |                                                                       |                |
| Projects                 | Published in: 2022                                                |   |                                    | THE ART OF                                                            |                |
| □ Saved                  | Database: eBook Collection (EBSCOhost)<br>By: Groenewegen, Astrid |   | BI                                 |                                                                       |                |
| S Recent activity        |                                                                   |   |                                    | EL .                                                                  |                |
| 🕅 Holds & checkouts      | 🖺 Access now (eBook) 🗶 Download                                   |   | New<br>No.                         | ung spreckel nahed<br>bluers dations and<br>ge deded beketens<br>keen |                |
| Alerts                   |                                                                   |   |                                    |                                                                       |                |
| Research tools           | Permissio :                                                       | 0 | Table of contents                  | ^                                                                     |                |
| ⑦ Help                   | Unlimited copies available.                                       |   | Cover Page                         | *                                                                     |                |
|                          | Chapter download, print, email & save                             |   | Title Page                         | *                                                                     |                |
|                          | 100 pages anowed.                                                 |   | Copyright                          | *                                                                     |                |
|                          | Full eBook download<br>Unavailable for download, per the library. |   | Contents                           | 폭                                                                     |                |
|                          | Com A more                                                        |   | Introduction                       | $\star$ $\sim$                                                        |                |
| 0                        | copy a paste<br>Available                                         |   | Foundation                         | ₹ ~                                                                   |                |
|                          | Additional information                                            |   | Sue   Behavioural<br>Design Method | ₹ ∨                                                                   |                |

#### Instruction: Reading Through the system

- You can read through from the system
- Click on the button written *Access Now(eBook)*
- **Refer to the screenshot below** for guidance on refining your search.

| ← Back           | The Art of Designing Behaviour                                                                                                    |            |           | 1                               | *                       | 8 1             |       | Q        |
|------------------|----------------------------------------------------------------------------------------------------|------------|-----------|---------------------------------|-------------------------|-----------------|-------|----------|
| This content may | y contain URLs/links that would redirect you to a non-EBSCO site. EBSCO does not endorse the accuracy or accessibility of these sites, nor of the content                                                        | therein. X | Table o   | í contents                      |                         |                 |       | ×        |
|                  | INTRODUCTION                                                                                                    |            | С         | over                            |                         |                 |       | <u>*</u> |
|                  |                                                                                                    |            | т         | tle Page                        |                         |                 |       | *        |
|                  | Introduction                                                                                                    |            | Copyright |                                 |                         | *               |       |          |
|                  | Lat magness. At this point, you have probably read the book blueb and have quickly flipped through                                                                                                    |            | С         | ontents                         |                         |                 |       | *        |
|                  | the pages to scan whether this is a book worth buying and reading - which means I have only a few                                                                                                    |            | ~ I       | ntroductio                      | n                       |                 |       | ¥        |
|                  | paragraphs left to convince you to do so. Let me cut to the chase then, as the selling pitch of this<br>book boils down to one simple thing. We all want to experience success in our lives. It could be that    |            | Ir        | itroduction                     |                         |                 |       | *        |
|                  | you want to raise your children to become great human beings. Or it could be that you desire to get<br>your business to expand. Or perhaps you will experience success when people embrace your ideas,           |            | Tic       | ne Missing l<br>leas fail       | Layer: Wh               | y even bril     | liant | 봂        |
|                  | plans or policies. Triumph to you might be if your company teams perform far above average.<br>Victoriously transforming an organisation could also be your definition of success. Yet it may also be            |            | It        | is all about                    | influence               |                 |       | ¥        |
|                  | more personal. Perhaps you want to stick to some sporting activity or healthy eating habit. Perhaps<br>it's even more 'philanthropic', and you would like to contribute to a better world.                       |            | В         | ehavioural :                    | science m               | ade practio     | :al   | Ŧ        |
|                  | The bottom line is that all of these things have to do with behaviour. Just think about it for a minute.                                                                                                    |            | Т         | ne Sue   Be                     | havioural               | Design Me       | thod  | ¥        |
|                  | If you want your children to be the best versions of themselves. They need to behave politely, do their homework, be explorers, show curiosity. If you want your business to thrive, then people will            |            | T<br>m    | nis isn't so n<br>lasterclass a | nuch a bo<br>and a tool | ok, as a<br>box |       | *        |
|                  | have to buy your products, recommend you, and come back for repeat sales. If you want your plans                                                                                                    |            | > F       | oundation                       |                         |                 |       | ±.       |
|                  | to nappen, then you need someone to approve or back them up. If you re going to set up successful teams, you will need your talent to develop more innovative ideas or act more agile. If you want to            |            | > 9       | ue   Behav                      | /ioural De              | sign Meth       | od    | *        |
| O                | bring organisational change to a successful end, you need people to stop resisting and start moving<br>in the right direction. If you're going to live more healthily, you will need to start exercising and buy |            | > 5       | tep I Insigł                    | ht                      |                 |       | *        |
| -                | different food. If you want to make the world just a bit more beautiful, you need people to recycle,<br>eat less meat and make donations                                                                         |            | > 5       | tep II Inter                    | vention                 |                 |       | *        |